# Using SSL TLS to connect two MQ queue managers in MQ 7.5 and MQ 8.0 / MQ 9.0 using self-signed certificates

IBM Techdoc: 7048223 http://www.ibm.com/support/docview.wss?uid=swg27048223

Date last updated: 19-Aug-2016

# Angel Rivera - <u>rivera@us.ibm.com</u> Mike Cregger - <u>mike\_cregger@us.ibm.com</u> IBM MQ Support

+++ Objective

The objective of this document is to provide the step-by-step details for connecting a MQ queue manager 7.5 in one platform (Windows) to another queue manager 8.0 running on another platform (Linux), using SSL TLS self-signed certificates.

For illustration purposes the following protocol will be used, which is valid in MQ 7.5 and 8.0.

TLS\_RSA\_WITH\_AES\_128\_CBC\_SHA

Note for MQ 9.0:

The commands mentioned in this tutorial apply too to MQ 9.0 and they were verified in a test queue manager running in MQ 9.0.

+ Update on August-2016

An appendix was added to include a brief description of using the IBM Key Management GUI (iKeyman) for the corresponding runmqakm commands. +++ Summary of steps using runmqakm: Sender in Windows connecting to a Receiver in Linux

Step 1: Client (Windows): Create SSL client key database cd C:\var\mqm\Qmgrs\QM75WIN\ssl runmqakm -keydb -create -db "C:\var\mqm\Qmgrs\QM75WIN\ssl\QM75WIN.kdb" -pw clientpass -type cms -expire 365 -stash

Step 2: Client (Windows): Create certificate

+ Create certificate: self-signed runmqakm -cert -create -db "C:\var\mqm\Qmgrs\QM75WIN\ssl\QM75WIN.kdb" -pw clientpass -label ibmwebspheremqqm75win -dn "CN=QM75WIN,O=IBM,C=USA" -expire 365 -sigalg sha1 -size 2048

+ List newly created SSL certificate in Windows runmqakm -cert -list -db "C:\var\mqm\Qmgrs\QM75WIN\ssl\QM75WIN.kdb" -pw clientpass

+ List the details of the certificate.

runmqakm -cert -details -db "C:\var\mqm\Qmgrs\QM75WIN\ssl\QM75WIN.kdb" -pw clientpass -label ibmwebspheremqqm75win

+ REFERENCE: In case that you need to delete the certificate (we are providing this command just for completeness, you do NOT need to issue it for this tutorial) runmqakm -cert -delete -db "C:\var\mqm\Qmgrs\QM75WIN\ssl\QM75WIN.kdb" -pw clientpass -label <label>

Step 3: Client (Windows): Extract the public SSL client certificate runmqakm -cert -extract -db "C:\var\mqm\Qmgrs\QM75WIN\ssl\QM75WIN.kdb" -pw clientpass -label ibmwebspheremqqm75win -target QM75WIN.crt -format ascii

Step 4: Client (Windows): Copy Windows certificate to the SSL server side in Linux Copy/transfer the public/signer SSL certificate QM75WIN.crt in ASCII mode from the Windows host to the Linux host.

Step 5: Server (Linux): Create SSL server key database cd /var/mqm/qmgrs/QM80LNX/ssl runmqakm -keydb -create -db "/var/mqm/qmgrs/QM80LNX/ssl/QM80LNX.kdb" -pw serverpass -type cms -expire 365 -stash Step 6: Server (Linux): Create certificate

+ Create certificate: self-signed runmqakm -cert -create -db "/var/mqm/qmgrs/QM80LNX/ssl/QM80LNX.kdb" -pw serverpass -label ibmwebspheremqqm80lnx -dn "CN=QM80LNX,O=IBM,C=USA" -expire 365 -sigalg sha1 -size 2048

+ List newly created SSL certificate in Linux runmqakm -cert -list -db "/var/mqm/qmgrs/QM80LNX/ssl/QM80LNX.kdb" -pw serverpass

+ List the details of the certificate. runmqakm -cert -details -db "/var/mqm/qmgrs/QM80LNX/ssl/QM80LNX.kdb" -pw serverpass -label ibmwebspheremqqm80lnx

+ REFERENCE: In case that you need to delete the certificate (we are providing this command just for completeness, you do NOT need to issue it for this tutorial) runmqakm -cert -delete -db "/var/mqm/qmgrs/QM80LNX/ssl/QM80LNX.kdb" -pw serverpass -label <label>

Step 7: Server (Linux): Extract the public SSL server certificate runmqakm -cert -extract -db "/var/mqm/qmgrs/QM80LNX/ssl/QM80LNX.kdb" -pw serverpass -label ibmwebspheremqqm80lnx -target QM80LNX.crt -format ascii

Step 8: Server (Linux): Copy Linux certificate to the SSL client side in Windows Copy/transfer the public/signer SSL certificate QM80LNX.crt in ASCII mode from the Linux host to the Windows host.

Step 9: Server (Linux): Add the Windows certificate to Linux key database

+ Add the public/signer certificate

runmqakm -cert -add -db "/var/mqm/qmgrs/QM80LNX/ssl/QM80LNX.kdb" -pw serverpass -label ibmwebspheremqqm75win -file QM75WIN.crt -format ascii

+ List the certificates. runmqakm -cert -list -db "/var/mqm/qmgrs/QM80LNX/ssl/QM80LNX.kdb" -pw serverpass Step 10: Server (Linux): Run MQSC commands for SSL server side queue manager runmqsc QM80LNX ALTER QMGR SSLKEYR('/var/mqm/qmgrs/QM80LNX/ssl/QM80LNX') DEFINE CHANNEL('QM75WIN.TO.QM80LNX') CHLTYPE(RCVR) TRPTYPE(TCP) + SSLCIPH(TLS\_RSA\_WITH\_AES\_128\_CBC\_SHA) SSLCAUTH(REQUIRED) + SSLPEER('CN=QM75WIN,O=IBM,C=USA') REPLACE REFRESH SECURITY TYPE(SSL) end

Step 11: Client (Windows): Add the Linux certificate to the Windows key database

+ Add the public/signer certificate runmqakm -cert -add -db "C:\var\mqm\Qmgrs\QM75WIN\ssl\QM75WIN.kdb" -pw clientpass -label ibmwebspheremqqm80lnx -file QM80LNX.crt -format ascii + List the certificates.

runmqakm -cert -list -db "C:\var\mqm\Qmgrs\QM75WIN\ssl\QM75WIN.kdb" -pw clientpass

Step 12: Client (Windows): Run MQSC commands for SSL client side queue manager

### runmqsc QM75WIN

ALTER QMGR SSLKEYR('C:\var\mqm\Qmgrs\QM75WIN\ssl\QM75WIN') DEFINE CHANNEL('QM75WIN.TO.QM80LNX') CHLTYPE(SDR) TRPTYPE(TCP) + XMITQ('QM80LNX') CONNAME('9.30.145.117(1419)') + SSLCIPH(TLS\_RSA\_WITH\_AES\_128\_CBC\_SHA) + SSLPEER('CN=QM80LNX,O=IBM,C=USA') REPLACE DEFINE QL(QM80LNX) USAGE(XMITQ) REPLACE REFRESH SECURITY TYPE(SSL) START CHANNEL('QM75WIN.TO.QM80LNX') DISPLAY CHSTATUS(QM75WIN.TO.QM80LNX) DISPLAY CHSTATUS(QM75WIN.TO.QM80LNX) ALL end

Step 13: Test of sending message from Client (Windows) to Server (Linux)

### ++ Scope

This tutorial provides all the steps to configure a TLS enabled "sender" channel in the Windows queue manager, and a TLS enabled "receiver" channel in the Linux queue manager. This will be used to Put a message in the Windows queue manager and send it to the Linux queue manager.

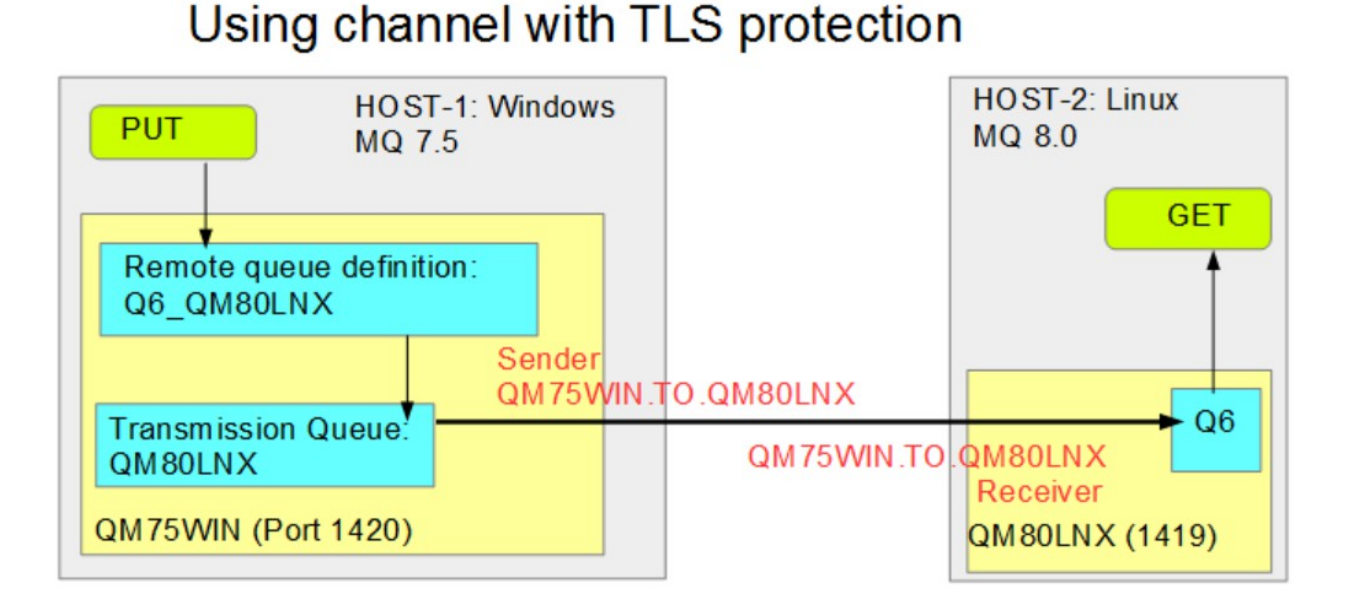

Conceptually, the queue manager that has the SENDER channel is a "client" and the queue manager that has the RECEIVER channel is a "server". These terms will be used in the tutorial, in addition to the distinction of Windows (MQ 7.5) and Linux (MQ 8.0). Why?

One common source of confusion is: which side of the connection a certain step/command needs to be taken on.

Therefore, by being extremely explicit in this tutorial, hopefully this source of confusion will be eliminated. ++ Clarification of "extract"/"add" versus "export"/"import"

SSL uses public/private keys to provide a flexible encryption scheme that can be setup at the time of the secure transaction.

When a certificate is created, it contains both the public and private keys.

The "extract" and "add" functions deal with ONLY the public keys. That is, the "extract" gets the public key of a certificate from a database and the "add" puts the public key into a database.

No passwords are required because the private key is not obtained.

The "export" and "import" functions deal with BOTH the public and private keys for a certificate.

Passwords are required due to the private key.

+++ Configuration

a) MQ 7.5.0.5 running in Windows 7 Queue Manager name: QM75WIN Hostname: angelillo.x.com Port: 1420 Data directory: C:\var\mqm\Qmgrs\QM75WIN SSL directory: C:\var\mqm\Qmgrs\QM75WIN\ssl Channel for administrative purposes (MQ Explorer): SYSTEM.ADMIN.SVRCONN Channel with TLS enablement: Sender channel: QM75WIN.TO.QM80LNX

b) MQ 8.0.0.4 running on Linux Intel 64-bit Queue Manager name: QM80LNX Hostname: Suse-host4 ip-9-30-145-117.svl.ibm.com Port: 1419 Data directory: /var/mqm/qmgrs/QM80LNX SSL directory: /var/mqm/qmgrs/QM80LNX/ssl Channel for administrative purposes (MQ Explorer): SYSTEM.ADMIN.SVRCONN Channel with TLS enablement: Receiver channel: QM75WIN.TO.QM80LNX

c) The 2 queue managers involved in the scenario were available prior to the scenario described in this document.

In addition, because these queue managers are used for TESTING and not for PRODUCTION, some intrinsic security layers were relaxed, in order to focus on the SSL/TLS aspects of the configuration, which is the primary goal for this document.

Once the SSL/TLS function is established and working fine, then you could enable these other intrinsic security layers.

c.1) For MQ 7.5 and MQ 8.0:

Starting with MQ 7.1, a new security feature was introduced: channel authentication records.

The default behavior is that MQ administrators are blocked from doing a remote access.

For more information on the errors and the workarounds see:

http://www.ibm.com/support/docview.wss?uid=swg21577137

WMQ 7.1, 7.5, 8.0 queue manager RC 2035 MQRC\_NOT\_AUTHORIZED or AMQ4036 when using client connection as an MQ Administrator

Main workaround mentioned in the above technote:

For a testing queue manager:

## For MQ 7.1 and later: if desiring to exploit channel authentication records and allow remote connections by an MQ Administrator:

set CHLAUTH(\*) TYPE(BLOCKUSER) USERLIST('nobody','\*MQADMIN')
set CHLAUTH(SYSTEM.ADMIN.\*) TYPE(BLOCKUSER) USERLIST('nobody')

c.2) For MQ 8.0:

The MQ Administrators are required to provide a password when doing a remote access.

http://www.ibm.com/support/docview.wss?uid=swg21680930

MQ 8.0: errors AMQ5540, AMQ5541 and AMQ5542, application did not supply a user ID and password, 2035 MQRC\_NOT\_AUTHORIZED

For a testing queue manager or if you want to have your queue manager with the same behavior as in MQ 7.x and not requiring passwords to be specified. Issue the following 2 runmqsc commands to change the value of CHCKCLNT from REQDADM to OPTIONAL for the AUTHINFO shown below and this will allow users to not necessarily provide a userid/password.

ALTER AUTHINFO(SYSTEM.DEFAULT.AUTHINFO.IDPWOS) AUTHTYPE(IDPWOS) + CHCKCLNT(OPTIONAL)

REFRESH SECURITY TYPE(CONNAUTH)

d) TLS Protocol:

For illustration purposes I chose the following protocol, which is valid in MQ 7.5, 8.0 and 9.0.

TLS\_RSA\_WITH\_AES\_128\_CBC\_SHA

Here are the web pages regarding this protocol for the different versions of MQ:

http://www.ibm.com/support/knowledgecenter/SSFKSJ\_7.5.0/com.ibm.mq.sec.doc/ q014260\_.htm?lang=en MQ 7.5.0 > WebSphere MQ > Security > Confidentiality of messages > Specifying CipherSpecs

CipherSpec name: TLS\_RSA\_WITH\_AES\_128\_CBC\_SHA Protocol used: TLS 1.0 Data integrity: SHA-1 Encryption algorithm: AES **Encryption bits:** 128 FIPS: Yes Suite B 128 bit: No Suite B 192 bit: No Available only on UNIX, Linux, and Windows platforms. Platforms:

http://www.ibm.com/support/knowledgecenter/SSFKSJ\_8.0.0/com.ibm.mq.sec.doc/ <u>q014260\_.htm?lang=en</u>

MQ 8.0.0 > IBM MQ > Security > Confidentiality of messages > Enabling CipherSpecs

Platform support:AllCipherSpec name:TLS\_RSA\_WITH\_AES\_128\_CBC\_SHAProtocol used:TLS 1.0Data integrity:SHA-1Encryption algorithm:AESEncryption bits:128FIPS:YesSuite B:No

<u>http://www.ibm.com/support/knowledgecenter/en/SSFKSJ\_9.0.0/com.ibm.mq.sec.-</u> <u>doc/q014260\_.htm</u> WebSphere MQ > WebSphere MQ 9.0.0 > IBM MQ > Security > Confidentiality of mes-

sages >

Enabling CipherSpecs

#### ++ References

The following technote provides the steps for non SSL non TLS connections. http://www-01.ibm.com/support/docview.wss?uid=swg21470997 Commands to setup both ways communication between 2 queue managers via Sender and Receiver channels

https://www.ibm.com/support/knowledgecenter/SSFKSJ\_8.0.0/com.ibm.mq.sce.doc/q014200\_.htm WebSphere MQ > WebSphere MQ 8.0.0 > IBM MQ > Scenarios > Security scenarios > Connecting two queue managers using SSL or TLS > Using CA-signed certificates for mutual authentication

If you would like a shorter version of the instructions, please consult: <u>https://developer.ibm.com/answers/questions/250219/how-do-i-configure-ssl-between-2-mq-queue-managers.html</u> How do I configure SSL between 2 MQ queue managers (Sender/Receiver channels)? By Mike Cregger, IBM MQ Support

Host: Windows

Login as an MQ administrator

runmqakm -keydb -create -db "C:\var\mqm\Qmgrs\QM75WIN\ssl\QM75WIN.kdb" -pw clientpass -type cms -expire 365 -stash

 Result: 4 files were created in the specified ssl directory:

 C:\> dir C:\var\mqm\Qmgrs\QM75WIN\ssl\

 05/26/2016
 02:24 PM

 05/26/2016
 02:24 PM

 88 QM75WIN.crl

 05/26/2016
 02:24 PM

 88 QM75WIN.kdb

 05/26/2016
 02:24 PM

 05/26/2016
 02:24 PM

 129 QM75WIN.sth

Host: Windows

+ Create the certificate: self-signed

runmqakm -cert -create -db "C:\var\mqm\Qmgrs\QM75WIN\ssl\QM75WIN.kdb" -pw clientpass -label ibmwebspheremqqm75win -dn "CN=QM75WIN,O=IBM,C=USA" -expire 365 -sigalg sha1 -size 2048

Where:

-label is the label name:

ibmwebspheremqqm75win

It is required to be the concatenation of:

ibmwebspheremq + queue manager in lower case

In this case:

ibmwebspheremq + qm75win

-dn is the "Distinguished Name"

-sigalg is the signature algorithm

-size The recommended size is 2048 bits. The certificates with a size of 1024 are no longer recommended.

For more details, see:

http://www.ibm.com/support/knowledgecenter/SSFKSJ\_7.5.0/com.ibm.mq.sec.doc/ q012680\_.htm

WebSphere MQ > WebSphere MQ 7.5.0 > WebSphere MQ > Security > Setting up security > Working with SSL or TLS > Working with SSL or TLS on UNIX and Windows systems > Setting up a key repository on UNIX, Linux and Windows systems

 Result: Notice that the size of QM75WIN.kdb was increased

 C:\>dir C:\var\mqm\Qmgrs\QM75WIN\ssl\

 05/26/2016
 02:24 PM

 05/26/2016
 02:28 PM

 05/26/2016
 02:24 PM

 05/26/2016
 02:24 PM

 05/26/2016
 02:24 PM

 05/26/2016
 02:24 PM

 05/26/2016
 02:24 PM

 129 QM75WIN.sth

+ List newly created SSL certificate in Windows Host: Windows

Result: notice that a "personal" certificate was created.

runmqakm -cert -list -db "C:\var\mqm\Qmgrs\QM75WIN\ssl\QM75WIN.kdb" -pw clientpass

Certificates found

\* default, - personal, ! trusted

- ibmwebspheremqqm75win

+ List the details of the certificate. For brevity, I am deleting some lines.

runmqakm -cert -details -db "C:\var\mqm\Qmgrs\QM75WIN\ssl\QM75WIN.kdb" -pw clientpass -label ibmwebspheremqqm75win

Label : ibmwebspheremggm75win Key Size : 2048 Version: X509 V3 Serial: 4dc6c31900fceeff Issuer : CN=QM75WIN,O=IBM,C=USA Subject : CN=QM75WIN,O=IBM,C=USA Not Before : May 25, 2016 2:28:37 PM EDT Not After : May 26, 2017 2:28:37 PM EDT Public Key 30 81 9F 30 0D 06 09 2A 86 48 86 F7 0D 01 01 01 Public Key Type : RSA (1.2.840.113549.1.1.1) Fingerprint : SHA1 : 0A 4C 87 BF 3D 32 70 D1 1C 3A C7 B7 F8 78 2E BC Fingerprint : MD5 : 78 10 23 BD 31 52 17 38 AE 05 EA 1A 44 DB 7F 9E Fingerprint : SHA256 : 37 18 EA 73 B9 D9 D3 B6 3C 8C 26 F6 DE B9 7E 9A CD 4C 19 9B 4F 69 30 DD 2D 5C 0B 66 48 46 57 85 Signature Algorithm : SHA1WithRSASignature (1.2.840.113549.1.1.5) Value 55 15 FD 52 89 0E 92 C2 74 5A 8D A4 41 30 1C EC 01 F2 55 F6 EF AB 68 28 95 EC 23 D8 29 BD CB F9 Trust Status : Enabled

+ Reference: deleting a certificate

We are including the following command just for completeness, you do NOT need to issue it for this tutorial.

If you need to delete the certificate, specify the proper label and issue:

runmqakm -cert -delete -db "C:\var\mqm\Qmgrs\QM75WIN\ssl\QM75WIN.kdb" -pw clientpass -label <label>

Host: Windows

Notes:

- The flag -extract deals only with the signer/public key of a certificate, and does NOT deal with the private key.

- The flag "-format ascii" means "Base64-encoded ASCII"

runmqakm -cert -extract -db "C:\var\mqm\Qmgrs\QM75WIN\ssl\QM75WIN.kdb" -pw clientpass -label ibmwebspheremqqm75win -target QM75WIN.crt -format ascii

| Notice a nev | v file:  |                                        |
|--------------|----------|----------------------------------------|
| C:\var\mqm\  | Qmgrs\QM | 75WIN\ssl> dir                         |
| 05/26/2016   | 02:24 PM | 88 QM75WIN.crl                         |
| 05/26/2016   | 02:38 PM | <u>1072 QM75WIN.crt =&gt; new file</u> |
| 05/26/2016   | 02:28 PM | 5,088 QM75WIN.kdb                      |
| 05/26/2016   | 02:24 PM | 88 QM75WIN.rdb                         |
| 05/26/2016   | 02:24 PM | 129 QM75WIN.sth                        |

The new file looks like this.

For brevity, I am showing only few lines and I am deleting others:

C:\var\mqm\Qmgrs\QM75WIN\ssl> type QM75WIN.crt -----BEGIN CERTIFICATE-----MIICJzCCAZCgAwIBAgIIQMjeXQWo9ocwDQYJKoZIhvcNAQELBQAwVjEMMAoGA1UE ucxvCfw+QqOf8pubxzVzf78lJFPaYbuzXgi+ -----END CERTIFICATE-----

Host: Windows Use FTP to transfer the SSL certificate QM75WIN.crt in ASCII mode from the Windows host to the Linux host.

The file can be placed in the directory:

/var/mqm/qmgrs/QM80LNX/ssl/

Host: Linux mqm@SUSE-host4: /var/mqm/qmgrs/QM80LNX/ssl \$ ls -l -rw-r--r-- 1 root mqm <u>1072 2016-05-26 11:41 QM75WIN.crt => New file</u>

Host: Linux

Log in as an MQ Administrator

cd /var/mqm/qmgrs/QM80LNX/ssl

runmqakm -keydb -create -db "/var/mqm/qmgrs/QM80LNX/ssl/QM80LNX.kdb" -pw serverpass -type cms -expire 365 -stash

Result: 4 files were created in the specified ssl directory:

mqm@SUSE-host4: /var/mqm/qmgrs/QM80LNX/ssl \$ ls -l -rw-r--r-- 1 root mqm 712 2016-05-26 11:41 QM75WIN.crt -rw------ 1 mqm mqm 88 2016-05-26 11:48 QM80LNX.crl => new -rw------ 1 mqm mqm 88 2016-05-26 11:48 QM80LNX.rdb => new -rw------ 1 mqm mqm 129 2016-05-26 11:48 QM80LNX.sth => new

Host: Linux

runmqakm -cert -create -db "/var/mqm/qmgrs/QM80LNX/ssl/QM80LNX.kdb" -pw serverpass -label ibmwebspheremqqm80lnx -dn "CN=QM80LNX,O=IBM,C=USA" -expire 365 -sigalg sha1 -size 2048

Note:

In MQ 8.0, the queue manager's certificate does not need to be as in MQ 7.x: ibmwebspheremq + qmgrname

But we still recommend using that convention.

If the queue manager's label name is set to something else, the CERTLABL property of the queue manager must be set to the correct certificate labelname.

For more details see:

http://www.ibm.com/support/knowledgecenter/SSFKSJ\_9.0.0/com.ibm.mq.ref.con.doc/q113280\_.htm

WebSphere MQ > WebSphere MQ 9.0.0 > IBM MQ > Reference > Configuration reference > Channel attributes > Channel attributes in alphabetical order > Certificate label (CERTLABL)

Result: Notice that the size of QM80LNX.kdb was increased mqm@SUSE-host4: /var/mqm/qmgrs/QM80LNX/ssl \$ ls -l -rw-r--r-- 1 root mqm 1072 2016-05-26 11:41 QM75WIN.crt -rw------ 1 mqm mqm 88 2016-05-26 11:48 QM80LNX.crl -rw------ 1 mqm mqm 5088 2016-05-26 11:51 QM80LNX.kdb => size increase -rw------ 1 mqm mqm 88 2016-05-26 11:48 QM80LNX.rdb -rw------ 1 mqm mqm 129 2016-05-26 11:48 QM80LNX.sth

+ List newly created SSL certificate in Linux

Result: notice that a "personal" certificate was created.

runmqakm -cert -list -db "/var/mqm/qmgrs/QM80LNX/ssl/QM80LNX.kdb" -pw serverpass

Certificates found

- \* default, personal, ! trusted, # secret key
- ibmwebspheremqqm80lnx

+ List the details of the certificate. For brevity, I am deleting some lines.

runmqakm -cert -details -db "/var/mqm/qmgrs/QM80LNX/ssl/QM80LNX.kdb" -pw serverpass -label ibmwebspheremqqm80lnx

Label : ibmwebspheremggm80lnx Key Size : 2048 Version: X509 V3 Serial: 1b8895dac7a7708f Issuer : CN=QM80LNX,O=IBM,C=USA Subject : CN=QM80LNX,O=IBM,C=USA Not Before : May 25, 2016 11:51:50 AM PDT Not After : May 26, 2017 11:51:50 AM PDT Public Key 30 81 9F 30 0D 06 09 2A 86 48 86 F7 0D 01 01 01 Public Key Type : RSA (1.2.840.113549.1.1.1) Fingerprint : SHA1 : CF 70 23 06 AB 25 29 35 EF 87 EB A3 49 2A 3B 78 Fingerprint : MD5 : 9E 85 14 24 57 2E 83 EF 61 45 25 0A F4 31 5E B0 Fingerprint : SHA256 : 74 E4 FF 26 1F BD 6B F9 CA 19 D8 35 7D 17 39 DA Extensions SubjectKeyIdentifier keyldentifier: 04 93 F0 52 04 84 43 95 E2 96 1F 7C F7 AA 7F 87 CB DA BE D2 AuthorityKeyIdentifier keyldentifier: 04 93 F0 52 04 84 43 95 E2 96 1F 7C F7 AA 7F 87 CB DA BE D2 authorityldentifier: authorityCertSerialNumber: Signature Algorithm : SHA1WithRSASignature (1.2.840.113549.1.1.5) Value 7C 1D 3A 08 31 FC 9E DC D9 5A AA C7 E3 E7 D1 F6 **Trust Status : Enabled** 

Step 7: Server (Linux): Extract the public SSL server certificate 

Host: Linux

Notes:

- The flag -extract deals only with the signer/public key of a certificate, and does NOT deal with the private key.

- The flag "-format ascii" means "Base64-encoded ASCII"

runmgakm -cert -extract -db "/var/mgm/gmgrs/QM80LNX/ssl/QM80LNX.kdb" -pw serverpass -label ibmwebspheremggm80lnx -target QM80LNX.crt -format ascii

Notice the new file: QM80LNX.crt

\$ ls -l -rw-r--r-- 1 root mgm 1072 2016-05-26 11:41 QM75WIN.crt -rw------ 1 mgm mgm 88 2016-05-26 11:48 QM80LNX.crl -rw------ 1 mgm mgm 1143 2016-05-26 11:56 QM80LNX.crt => new file -rw------ 1 mgm mgm 5088 2016-05-26 11:51 QM80LNX.kdb -rw------ 1 mgm mgm 88 2016-05-26 11:48 QM80LNX.rdb -rw----- 1 mgm mgm 129 2016-05-26 11:48 QM80LNX.sth

The new file looks like this. For brevity, I am showing only few lines and I am deleting others:

\$ cat QM80LNX.crt -----BEGIN CERTIFICATE-----MIICbTCCAdagAwIBAgIletAWwN2vaPQwDQYJKoZIhvcNAQELBQAwVzEMMAoGA1UE hw==

-----END CERTIFICATE-----

Host: Linux

Use FTP to transfer the SSL certificate QM80LNX.crt in ASCII mode from the Linux host to the Windows host.

The file can be placed in the directory: C:\var\mqm\Qmgrs\QM75WIN\ssl

Host: Windows Notice the new file: 05/26/2016 02:24 PM 05/26/2016 02:38 PM 05/26/2016 02:28 PM 05/26/2016 02:24 PM 05/26/2016 02:24 PM 05/26/2016 02:59 PM

88 QM75WIN.crl 1072 QM75WIN.crt 5,088 QM75WIN.kdb 88 QM75WIN.rdb 129 QM75WIN.sth <u>1143 QM80LNX.crt => new file</u>

Host: Linux

+ Add the public/signer certificate

Note: the flag -add deals only with the signer/public key of a certificate, and does NOT deal with the private key.

runmqakm -cert -add -db "/var/mqm/qmgrs/QM80LNX/ssl/QM80LNX.kdb" -pw serverpass -label ibmwebspheremqqm75win -file QM75WIN.crt -format ascii

Notice the size increase for QM80LNX.kdb

\$ ls -l -rw-r--r-- 1 root mqm 1072 2016-05-26 11:41 QM75WIN.crt -rw------ 1 mqm mqm 88 2016-05-26 11:48 QM80LNX.crl -rw------ 1 mqm mqm 1143 2016-05-26 11:56 QM80LNX.crt -rw------ 1 mqm mqm 10088 2016-05-26 11:59 QM80LNX.kdb => size increase -rw------ 1 mqm mqm 88 2016-05-26 11:48 QM80LNX.rdb -rw------ 1 mqm mqm 129 2016-05-26 11:48 QM80LNX.sth

+ List the certificates. Notice the new one: ibmwebspheremqqm75win

runmqakm -cert -list -db "/var/mqm/qmgrs/QM80LNX/ssl/QM80LNX.kdb" -pw serverpass

Certificates found \* default, - personal, ! trusted, # secret key

- ! ibmwebspheremqqm75win
- ibmwebspheremqqm80lnx

Step 10: Server (Linux): Run MQSC commands for SSL server side queue manager

Host: Linux

NOTES regarding SSLPEER:

Even though the SSLPEER attribute for the queue manager is optional, it is a good practice to use it for extra security.

Notice that the SSLPEER needs to match the details from the Windows certificate (from Step 2: Client (Windows): Create certificate).

Issuer : CN=QM75WIN,O=IBM,C=USA

NOTES regarding SSLKEYR:

GSKit is going to add the ".kdb" suffix for the key database. That is, do NOT add the kdb extension!

You MUST provide the value for SSLKEYR as follows: full path name of the key store MINUS the .kdb suffix (the .kdb is added at runtime):

Full path name with suffix:/var/mqm/qmgrs/QM80LNX/ssl/QM80LNX.kdbFull path name minus suffix:/var/mqm/qmgrs/QM80LNX/ssl/QM80LNX

Run the following MQSC commands for creating a RECEIVER channel.

runmqsc QM80LNX

ALTER QMGR SSLKEYR('/var/mqm/qmgrs/QM80LNX/ssl/QM80LNX')

DEFINE CHANNEL('QM75WIN.TO.QM80LNX') CHLTYPE(RCVR) TRPTYPE(TCP) + SSLCIPH(TLS\_RSA\_WITH\_AES\_128\_CBC\_SHA) SSLCAUTH(REQUIRED) + SSLPEER('CN=QM75WIN,O=IBM,C=USA') REPLACE

\* The refresh for SSL ends all SSL channels, then re-loads the keystore and certificates, and restarts any SSL channels that were running

REFRESH SECURITY TYPE(SSL)

\* Define local queue for testing

DEFINE QLOCAL(Q6)

end

Host: Windows

+ Add the public/signer certificate

Note: the flag -add deals only with the signer/public key of a certificate, and does NOT deal with the private key.

runmqakm -cert -add -db "C:\var\mqm\Qmgrs\QM75WIN\ssl\QM75WIN.kdb" -pw clientpass -label ibmwebspheremqqm80lnx -file QM80LNX.crt -format ascii

Notice the size increase for QM75WIN.kdb

| 05/26/2016 | 02:24 PM | 88 QM75WIN.crl                      |
|------------|----------|-------------------------------------|
| 05/26/2016 | 02:38 PM | 1072 QM75WIN.crt                    |
| 05/26/2016 | 03:08 PM | 10,088 QM75WIN.kdb => size increase |
| 05/26/2016 | 02:24 PM | 88 QM75WIN.rdb                      |
| 05/26/2016 | 02:24 PM | 129 QM75WIN.sth                     |
| 05/26/2016 | 02:59 PM | 1143 QM80LNX.crt                    |

+ List the certificates. Notice the new one: ibmwebspheremqqm80lnx

runmqakm -cert -list -db "C:\var\mqm\Qmgrs\QM75WIN\ssl\QM75WIN.kdb" -pw clientpass

Certificates found

- \* default, personal, ! trusted
- ! ibmwebspheremqqm80lnx
- ibmwebspheremqqm75win

\*\*\*\*\*\*

Step 12: Client (Windows): Run MQSC commands for SSL client side queue manager

Host: Windows

NOTES regarding SSLPEER:

Even though the SSLPEER attribute for the queue manager is optional, it is a good practice to use it for extra security.

Notice that the SSLPEER needs to match the details from the Linux certificate (from Step 6: Server (Linux): Create certificate).

Issuer : CN=QM80LNX,O=IBM,C=USA

NOTES regarding SSLKEYR:

GSKit is going to add the ".kdb" suffix for the key database. That is, do NOT add the kdb extension!

You MUST provide the value for SSLKEYR as follows: full path name of the key store MINUS the .kdb suffix (the .kdb is added at runtime):

Full path name with suffix:C:\var\mqm\Qmgrs\QM75WIN\ssl\QM75WIN.kdbFull path name minus suffix:C:\var\mqm\Qmgrs\QM75WIN\ssl\QM75WIN

Run the following MQSC commands for creating a SENDER channel and auxiliary object (transmission queue).

In addition, create a remote queue definition in order to test the channel.

runmqsc QM75WIN

ALTER QMGR SSLKEYR('C:\var\mqm\Qmgrs\QM75WIN\ssl\QM75WIN')

DEFINE CHANNEL('QM75WIN.TO.QM80LNX') CHLTYPE(SDR) TRPTYPE(TCP) + XMITQ('QM80LNX') CONNAME('9.30.145.117(1419)') + SSLCIPH(TLS\_RSA\_WITH\_AES\_128\_CBC\_SHA) + SSLPEER('CN=QM80LNX,O=IBM,C=USA') REPLACE

DEFINE QL(QM80LNX) USAGE(XMITQ) REPLACE

\* The refresh for SSL ends all SSL channels, then re-loads the keystore and certificates, and restarts any SSL channels that were running

REFRESH SECURITY TYPE(SSL)

\* Define remote queue definition for QM80LNX

DEFINE QREMOTE(Q6\_QM80LNX) RNAME(Q6) RQMNAME(QM80LNX) XMITQ(QM80LNX)

\* Start the channel and display the status START CHANNEL('QM75WIN.TO.QM80LNX') DISPLAY CHSTATUS(QM75WIN.TO.QM80LNX) DISPLAY CHSTATUS(QM75WIN.TO.QM80LNX) ALL

end

For the DISPLAY CHSTATUS(QM75WIN.TO.QM80LNX) you should see: STATUS(RUNNING)

| AMQ8417: Display Channel Status de | etails.         |
|------------------------------------|-----------------|
| CHANNEL(QM75WIN.TO.QM80LNX)        | CHLTYPE(SDR)    |
| CONNAME(9.30.145.117(1419))        | CURRENT         |
| RQMNAME(QM80LNX)                   | STATUS(RUNNING) |
| SUBSTATE(MQGET)                    | XMITQ(QM80LNX)  |

For the DISPLAY CHSTATUS(QM75WIN.TO.QM80LNX) ALL you should see: SSLCERTI(CN=QM80LNX,O=IBM,C=USA) SSLPEER(SERIALNUMBER=51:73:46:05:81:9B:AE:BA,CN=QM80LNX,O=IBM,C=USA) STATUS(RUNNING)

The SSLCERTI and SSLPEER attributes (remote signer and remote peer DN) help validate that the channel is using the certificates.

| A | MQ8417: Display Channel Status | details.  |                             |
|---|--------------------------------|-----------|-----------------------------|
|   | CHANNEL(QM75WIN.TO.QM80LI      | NX)       | CHLTYPE(SDR)                |
|   | BATCHES(0)                     | BATCHSZ(5 | 0)                          |
|   | BUFSRCVD(2)                    | BUFSSENT  | (2)                         |
|   | BYTSRCVD(472)                  | BYTSSENT  | r(472)                      |
|   | CHSTADA(2016-06-14)            | CHSTA     | ГІ(08.27.10)                |
|   | COMPHDR(NONE,NONE)             | COM       | PMSG(NONE,NONE)             |
|   | COMPRATE(0,0)                  | COMPTIM   | E(0,0)                      |
|   | CONNAME(9.30.145.117(1419))    | CUF       | RLUWID(05F85F5710000101)    |
|   | CURMSGS(0)                     | CURRENT   |                             |
|   | CURSEQNO(0)                    | EXITTIME( | 0,0)                        |
|   | HBINT(300)                     | INDOUBT(N | 0)                          |
|   | JOBNAME(0000185C000008B8)      | LO        | CLADDR(9.76.138.138(58347)) |
|   | LONGRTS(99999999)              | LSTLU\    | WID(000000000000000)        |
|   | LSTMSGDA()                     | LSTMSGTI( | )                           |
|   |                                |           |                             |

LSTSEQNO(0) MCASTAT(RUNNING) MONCHL(OFF) MSGS(0) NETTIME(0,0)NPMSPEED(FAST) RQMNAME(QM80LNX) SHORTRTS(10) <u>SSLCERTI(CN=QM80LNX,O=IBM,C=USA)</u> SSLKEYDA() SSLKEYTI() SSLPEER(SERIALNUMBER=51:73:46:05:81:9B:AE:BA,CN=QM80LNX,O=IBM,C=USA) SSLRKEYS(0) **STATUS(RUNNING)** STOPREQ(NO) SUBSTATE(MQGET) XBATCHSZ(0,0) XMITQ(QM80LNX) XQTIME(0,0)RVERSION(0800004) RPRODUCT(MQMM)

Host: Windows

Use sample amqsput to put a message into the remote queue definition Q6\_QM80LNX

C:\var\mqm\Qmgrs\QM75WIN\ssl> amqsput Q6\_QM80LNX QM75WIN Sample AMQSPUT0 start target queue is Q6\_QM80LNX Testing of SSL channel Sample AMQSPUT0 end

Host: Linux

Use sample amqsget to get the message sent from Windows

mqm@SUSE-host4: /var/mqm/qmgrs/QM80LNX/ssl \$ amqsget Q6 QM80LNX Sample AMQSGET0 start message <Testing of SSL channel> no more messages Sample AMQSGET0 end

Result: The message with contents:

Testing of SSL channel

... was successfully sent from the Client queue manager QM75WIN in Windows, to the Server queue manager QM80LNX in Linux.

++ APPENDIX ++ Brief description of using the GUI: IBM Key Management (iKeyman)

This section shows briefly how to perform the equivalent tasks in the GUI for the actions performed with the runmqakm commands described in this techdoc.

Note: The name of the queue manager and the name of the client key database are different in these examples (because it was convenient).

+ Step 1: Client (Windows): Create SSL client key database

cd C:\var\mqm\Qmgrs\QM75W\ssl

runmqakm -keydb -create -db "C:\var\mqm\Qmgrs\QM75WIN\ssl\key.kdb" -pw clientpass -type cms -expire 365 -stash

Start the GUI: (right-click to get menu to Run as administrator)

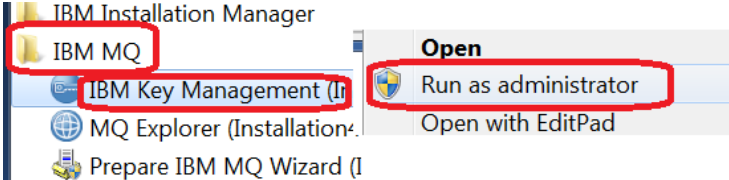

Create SSL client key database: Key Database File > New ...

| 🔠 IBM Key M       | lanage         | ment   | (    |
|-------------------|----------------|--------|------|
| Key Database File | <u>C</u> reate | View   | Help |
| <u>N</u> ew       |                | Ctrl-N | 1    |
| Open              |                | Ctrl-0 |      |
| New Provider      |                | Ctrl-E |      |

Specify: Key database type: CMS

... and other fields. Click OK to get next screen.

|                   | cus                  | -type cms |        |
|-------------------|----------------------|-----------|--------|
| Key database type | key.kdb              | -db       | Browse |
| Location:         | C:/war/mgm/Qmgrs/QM7 | 75Wissl   |        |

Then enable the checkboxes and press OK

(\*) Expiration time ===> Enter the desired days, in this case: 365

(\*) Stash password to a file

| Password:         | ••••• | -pw |             |
|-------------------|-------|-----|-------------|
| Confirm Password: | ••••• |     |             |
|                   |       |     | -evnire 365 |

You will see the following data in the top section: Key database information DB-Type: CMS

File Name: C:\var\mqm\Qmgrs\QM75WIN\ssl\key.kdb

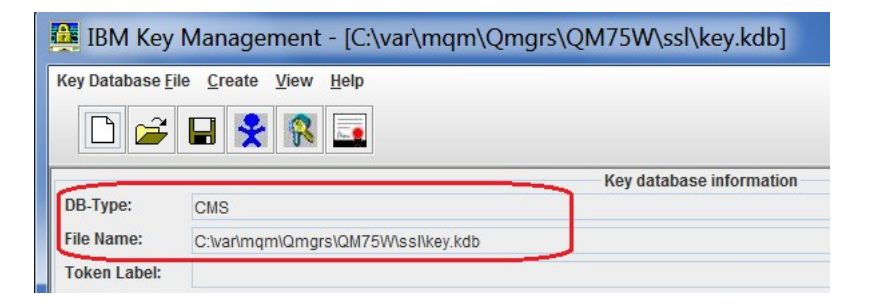

The result is the creation of 3 files:

C:\var\mqm\Qmgrs\QM75W\ssl> dir

| 08/16/2016 | 03:22 PM | 88 key.kdb  |
|------------|----------|-------------|
| 08/16/2016 | 03:22 PM | 80 key.rdb  |
| 08/16/2016 | 03:22 PM | 129 key.sth |

Step 2: Client (Windows): Create certificate: self-signed

+ Create certificate

runmqakm -cert -create -db "C:\var\mqm\Qmgrs\QM75W\ssl\key.kdb" -pw clientpass -label ibmwebspheremqQM75W -dn "CN=QM75W,O=IBM,C=USA" -expire 365 -sigalg sha1 -size 2048

Click on "New Self-Signed..."

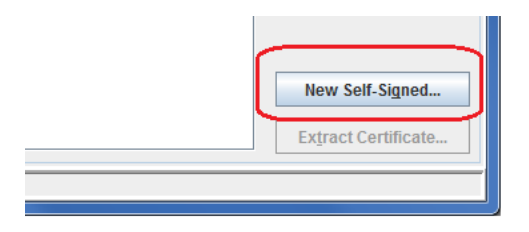

Provide the desired values:

| 🔔 Create New Self-Sig             | ned Certificate         |
|-----------------------------------|-------------------------|
| Please provide the following inf  | o:                      |
| Key Label -label                  | ibmwebspheremqQM75W     |
| Version                           | X509 V3 🔻               |
| Key Size -size 2048               | 2048 💌                  |
| Signature Algorithm               | SHA1WithRSA -sigalg sha |
| Common Name $\mathrm{CN}=$ nal)   | QM75W                   |
| Organization (op O=               | IBM                     |
| Organizational Unit (optional)    | ,                       |
| Locality (optional)               | ,                       |
| State/Province (optional)         |                         |
| Zipcode (optional)                |                         |
| Country or region (optional)      | us – C=                 |
| Validity Period                   | 365 Days -expire        |
| Subject Alternative Names         |                         |
| Email A <u>d</u> dress (optional) |                         |
| I <u>P</u> Address (optional)     |                         |
| DNS Name (optional)               |                         |

+ List newly created SSL certificate in Windows

runmqakm -cert -list -db "C:\var\mqm\Qmgrs\QM75W\ssl\key.kdb" -pw clientpass

After creating a personal, self-signed certificate, it will be show in the section "Key database content", under "Personal Certificates".

|                       | Key database content |
|-----------------------|----------------------|
| Personal Certificates |                      |
| * ibmwebspheremqQM75W |                      |
|                       |                      |

+ List the details of the certificate.

runmqakm -cert -details -db "C:\var\mqm\Qmgrs\QM75W\ssl\key.kdb" -pw clientpass -label ibmwebspheremqQM75W

Select the desired certificate and click the button "View/Edit..."

| Key database content  |                    |
|-----------------------|--------------------|
| Personal Certificates | Rece <u>i</u> ve   |
| * ibmwebspheremqQM75W | Delete             |
|                       | Vie <u>w</u> /Edit |
|                       |                    |

Page 31 of 34

A window will be shown with the details:

| Key information for [ibmwebspheremqQM75W]                                                 |  |  |  |  |
|-------------------------------------------------------------------------------------------|--|--|--|--|
| ibmwebspheremqQM75W                                                                       |  |  |  |  |
|                                                                                           |  |  |  |  |
| Key Size: 2048                                                                            |  |  |  |  |
| Certificate Properties:                                                                   |  |  |  |  |
| Version: X509 V3                                                                          |  |  |  |  |
| Issued to:                                                                                |  |  |  |  |
| CN=QM75W, O=IBM, C=US                                                                     |  |  |  |  |
|                                                                                           |  |  |  |  |
|                                                                                           |  |  |  |  |
|                                                                                           |  |  |  |  |
| Issued by:                                                                                |  |  |  |  |
| CN=QM75W, O=IBM, C=US                                                                     |  |  |  |  |
|                                                                                           |  |  |  |  |
|                                                                                           |  |  |  |  |
|                                                                                           |  |  |  |  |
| Validity: Valid from August 16, 2016 to August 16, 2017                                   |  |  |  |  |
| Fingerprint (SHA1 Digest):<br>7C:95:03:C7:66:E0:E0:E3:90:2C:46:76:3E:E6:97:0B:1C:6E:46:B7 |  |  |  |  |
| Signature Algorithm: SHA1withRSA (1.2.840.113549.1.1.5)                                   |  |  |  |  |
| Subject Alternative Names:                                                                |  |  |  |  |
| Email Address:                                                                            |  |  |  |  |
|                                                                                           |  |  |  |  |
| IP Address:                                                                               |  |  |  |  |
| NS Namo:                                                                                  |  |  |  |  |
| DN3 Name.                                                                                 |  |  |  |  |
|                                                                                           |  |  |  |  |
| View Details                                                                              |  |  |  |  |
| ☑ Set the certificate as the default                                                      |  |  |  |  |
| OK                                                                                        |  |  |  |  |

+ REFERENCE: In case that you need to delete the certificate (we are providing this command just for completeness, you do NOT need to issue it for this tutorial) runmqakm -cert -delete -db "C:\var\mqm\Qmgrs\QM75W\ssl\key.kdb" -pw clientpass -label <label>

Select the desired certificate and click "Delete"

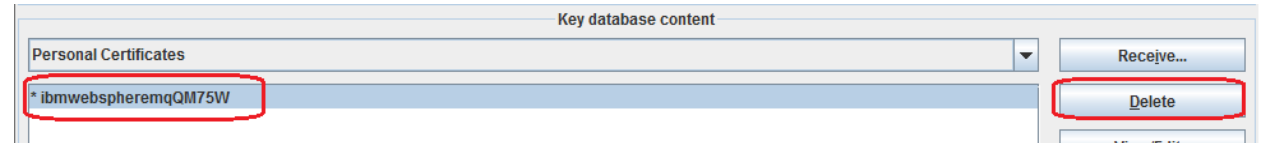

Step 3: Client (Windows): Extract the public SSL client certificate runmqakm -cert -extract -db "C:\var\mqm\Qmgrs\QM75W\ssl\key.kdb" -pw clientpass -label ibmwebspheremqQM75W -target QM75W.crt -format ascii

Select the desired certificate and click "Extract Certificate..."

| Personal Certificates | Recei                | įve          |
|-----------------------|----------------------|--------------|
| * ibmwebspheremqQM75W | Dele                 | ete          |
|                       | Vie <u>w</u> /E      | Edit         |
|                       | Export/In            | nport        |
|                       | Recre <u>a</u> te F  | Request      |
|                       | Rena                 | 1 <u>m</u> e |
|                       | <u>V</u> alid        | late         |
|                       |                      |              |
|                       |                      |              |
|                       |                      |              |
|                       | New Self-            | Signed       |
|                       | Ex <u>t</u> ract Cer | rtificate    |

Then enter the desired Certificate file name.

Note that the "Data type" of "Base64-enconded ASCII data" corresponds to the flag "-format ascii".

| 00 | New                    |                             |
|----|------------------------|-----------------------------|
|    | Data type              | Base64-encoded ASCII data   |
|    | Certificate file name: | QM75W.cr                    |
|    | Location:              | C:\var\mqm\Qmgrs\QM75W\ssl\ |

Step 11: Client (Windows): Add the Linux certificate to the Windows key database

+ Add the public/signer certificate

runmqakm -cert -add -db "C:\var\mqm\Qmgrs\QM75W\ssl\key.kdb" -pw clientpass -label ibmwebspheremqqm80lnx -file QM80LNX.crt -format ascii

v database contr

Hum... there is no button "Add" !

| Personal Certificates -        | Rece <u>i</u> ve    |  |
|--------------------------------|---------------------|--|
| * ibmwebspheremqQM75W          | <u>D</u> elete      |  |
|                                | Vie <u>w</u> /Edit  |  |
|                                | Export/Import       |  |
|                                | Recreate Request    |  |
|                                | Rena <u>m</u> e     |  |
|                                | <u>V</u> alidate    |  |
|                                |                     |  |
| List of personal certificates. |                     |  |
|                                | New Self-Signed     |  |
|                                | Extract Certificate |  |

Indeed! Under the "Personal Certificates" view of the Key database, there is no "Add".

|                               | Key database content |
|-------------------------------|----------------------|
| Personal Certificates         |                      |
| Personal Certificates         |                      |
| Signer Certificates           |                      |
| Personal Certificate Requests |                      |
|                               |                      |

BUT, there is an "Add" under the "Signer Certificates" view!

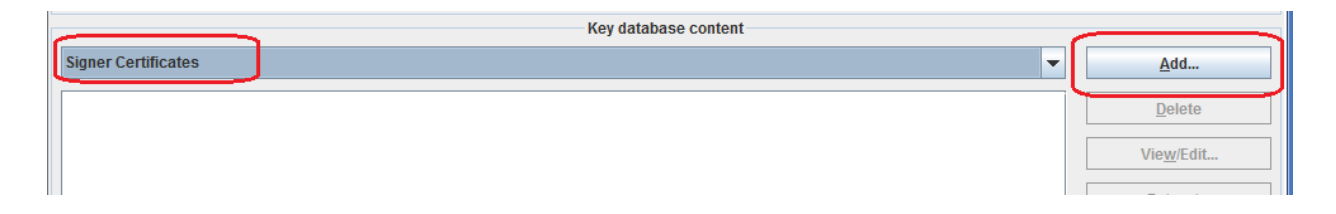

Click "Add" and then specify the file name:

| Open       |                            | ×      |
|------------|----------------------------|--------|
| File Name: | QM80LNX.crt                | Browse |
| Location:  | C:\var\mqm\Qmgrs\QM75W\ssl |        |
|            | <u>O</u> K <u>C</u> ancel  |        |

And specify the label:

| Enter | a Label                            |
|-------|------------------------------------|
| ?     | Enter a label for the certificate: |
|       | <u>O</u> K <u>C</u> ancel          |

You will see the added certificate (under the view for "Signer Certificates").

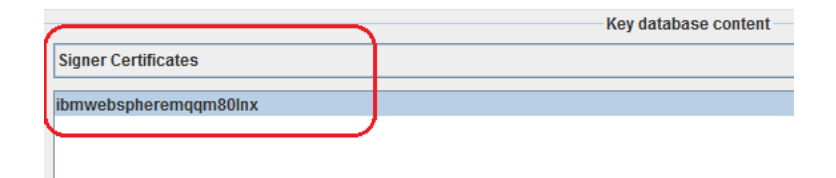

To see the personal self-signed certificate, you have to change the view to "Personal Certificates"

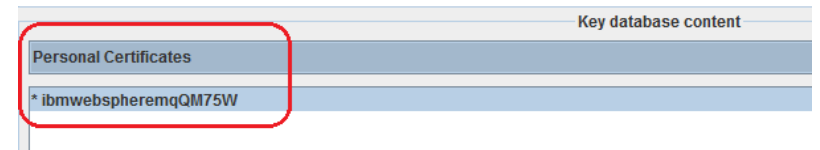

+++ end +++